## TP 6 : programmation orienté objet en OCaml

Samuel Hornus

30 avril 2014

## 1 Description du TP

La plupart des applications sur PC présentent une interface graphique : divers éléments sont affichés à l'écran et répondent interactivement aux actions de l'utilisateur. On trouve typiquement des boutons, des menus, des cases à cocher, des barres de défilement, des zones de texte éditable ou pas, etc... Ces élements de base d'une interface graphique son souvent appelés widgets (contraction de window+gadget). Vus du côté programmeur, ces widgets se prêtent particulièrement bien à une implémentation sous forme de hiérarchie de classes.

Dans ce TP, vous allez ébaucher une telle hiérarchie, pour aboutir à une interface similaire à celle illustrée ci-dessous.

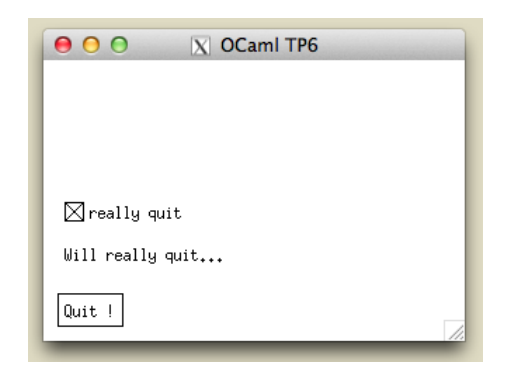

On peut voir : une case à cocher nommée, un champ de texte non éditable mais modifiable par programmation, et un bouton. Un clic sur le bouton quitte l'aplication uniquement si la case est cochée. Un clic sur la case ou sur le bouton modifie le champ de texte pour indiquer à l'utilisateur ce qu'il se passe.

## 2 Points et rectangles

Nous avons besoin d'un peu de géométrie pour pouvoir dessiner les *widgets* : des points et des rectangles.

#### 2.1 La classe point

Dans un fichier widget.ml, implémentez la classe point :

```
class point :
int -> int -> object
  method x : int
  method y : int
  method string : string
end
```

de telle sorte que :

```
# let p = new point 3 7;;
point created (3, 7)
val p : point = <obj>
# p # x;;
- : int = 3
# p # string;;
- : string = "(3, 7)"
```

#### 2.2 La classe rect

Dans le fichier widget.ml, implémentez la classe rect :

```
class rect :
point -> point -> object
val pos : point
method pos : point
method width : int
method height : int
method string : string
end
```

de telle sorte que :

```
# let r = new rect p (new point 20 10);;
point created (20, 10)
rect created [(3, 7); (20, 10)]
val r : rect = <obj>
# r # pos # string;;
- : string = "(3, 7)"
# r # height;;
- : int = 10
# r # string;;
- : string = "[(3, 7); (20, 10)]"
```

La variable membre **pos** représente le coin en bas à gauche du rectangle et le deuxième point passé en argument à la onstruction de l'objet représente la taille du rectangle (largeur, hauteur). Plus tard, vous ajouterez d'autres méthodes à la classe **rect**.

# $\begin{array}{ccc} 3 & \text{Une classe abstraite pour les} & 5 \\ & \text{widgets} & & \\ & & \\ \end{array}$

Nous passons maintenant à la classe dont tous les widget vont hériter. La variable membre **bounds** est un rectangle qui encode la position et la taille du *widget* dans la fenêtre. La méthode virtuelle do\_click implémente la ou les actions a effectuer lorsque l'utilisateur clique sur le *widget*. La méthode draw sera chargée du dessin du *widget*. Enfin, la méthode handle\_click prend un argument p de type point et doit

- vérifier si le point p (position du clic) est dans le rectangle bounds,
- appeller la méthode do\_click le cas échéant.

```
class virtual widget :
rect -> object
val mutable bounds : rect
method virtual do_click : point -> unit
method virtual draw : unit
method handle_click : point -> unit
end
```

## 3.1 Compléter la class rect

Ajoutez la méthode contains : point -> bool à
la class rect.
# r # contains p;;

```
- : bool = false
# r # contains (new point 10 10);;
point created (10, 10)
- : bool = true
```

#### 3.2 La classe widget

La variable membre **bounds** et la méthode **handle\_click** ne sont pas virtuelles. Il faut donc donner leur définition : on implémentera cette classe comme suit :

```
class virtual widget r =
object (self)
val mutable bounds = (r : rect)
method virtual do_click : point -> unit
method virtual draw : unit
method handle_click (p : point) =
    (* complétez cette méthode *)
end
```

Ainsi, les classes dérivées n'auront plus qu'à implémenter les méthodes do\_click et draw.

## 4 Le module Graphics

Prenez un dizaine de minutes pour lire la documentation du module **Graphics** : cliquez-moi.

## 5 Le fichier main.ml

Lisez, comprenez et copiez le code ci-dessous dans un fichier main.ml

```
(* passe à |true| pour quitter l'application *)
let finish = ref false
(* la liste des widgets présents dans la fenêtre *)
let widgets = ref []
(* raccourci pour créer un point *)
let point x y = new Widget.point x y
(* raccourci pour créer un rectangle *)
let make_rect left bottom width height =
  new Widget.rect (point left bottom)
                  (point width height)
(* ajoute un widget à la liste *)
let add_widget w =
          widgets := (w :> Widget.widget)::!widgets
let create_interface () =
  ()
let draw () =
  ()
let handle_mouse (s : Graphics.status) =
  finish := true
let _ =
  Graphics.open_graph " 300x200+400+20";
  Graphics.set_window_title "OCaml TP6";
  Graphics.set_font "-*-helvetica-medium-r-*-*-24-*";
  create_interface ();
  while not ! finish do
    draw():
    let s = Graphics.wait_next_event
              [Graphics.Button_up]
    in handle_mouse s
  done:
  Graphics.close_graph ();
  print_endline "Bye bye"
```

Pour tester, compiler comme suit : ocamlc graphics.cma widget.ml main.ml

## 6 Un widget pour les boutons

Implémentez, dans le fichier widget.ml, la classe button qui hérite bien entendu de la classe widget. Les termes en noir ci-dessous sont héritées et ne doivent donc pas être (ré)implémenté.

```
class button :
string -> point -> object
val mutable bounds : rect
method do_click : point -> unit
method draw : unit
method handle_click : point -> unit
method label : string
end
```

Le 1<sup>er</sup> paramètre, de type string est le *label* du

bouton. Le second paramètre est le point en bas à gauche du bouton. La taille du bouton sera calculée automatiquement en fonction de son *label* (le module Graphics vous aidera). La méthode do\_click se contentera pour l'instant d'afficher un message avec print\_endline "...". La méthode draw doit dessiner le bouton, comme illustré par le bouton « Quit! » sur l'image en §1.

## 7 Tester les boutons

#### 7.1 Instancier

Modifiez la fonction **create\_interface** (main.ml) de façon à instancier un bouton, et à l'ajouter dans la liste globale des *widgets*.

#### 7.2 Dessiner l'interface graphique

Modifiez la fonction draw (main.ml) de façon à

- effacer le contenu de la fenêtre.
   invoquer la méthode draw de tous les widgets
- contenus dans la liste globale !widgets.

#### 7.3 Gérer les clics souris

Modifiez la fonction handle\_mouse (main.ml) de façon à invoquer la méthode handle\_click de tous les *widgets* contenus dans la liste globale !widgets (avec un paramètre correctement construit).

OK, tout (ou presque) est en place maintenant... il ne reste plus qu'à implémenter quelques *widgets* supplémentaires.

## 8 Case à cocher

```
class checkBox :
string -> bool -> point -> object
  val mutable active_bounds : rect
  val mutable checked : bool
  method checked : bool
end
```

La classe checkBox doit hériter de la classe button, mais nous n'avons pas ré-écrit toutes les variables et méthodes héritées dans l'interface de classe ci-dessus.

La classe prend trois arguments pour construire une case à cocher. Le 1<sup>er</sup> et le 3<sup>ème</sup> correspondent au 1<sup>er</sup> et 2<sup>nd</sup> de la classe button. Le second paramètre est un booléen indiquant l'état initial de la case à cocher (cochée ou pas). Cet état devra être stocker dans la variable membre mutable checked. La variable membre active\_bounds sera de type rect et décrit la forme (carrée) de la case à cocher proprement dite, sans son label (voir la figure en  $\S1$ ).

La méthode do\_click doit changer la valeur de la variable checked et invoquer la méthode do\_click de la classe parente button.

La méthode draw doit dessiner la case de deux façons bien distinctes selon la valeur de la variable membre checked pour informer l'utilisateur de l'interface graphique de l'état de la case à cocher.

## 9 Text field

Le dernier *widget* que vous allez implémenter est un champ de texte. La classe textField doit hériter directement de la classe widget et prend en paramètre un rectangle, comme pour widget.

Ci-dessous, nous n'indiquons que les variables et méthodes nouvelles :

```
class textField :
rect -> object
val mutable text : string
method setText : string -> unit
end
```

On doit donc pouvoir utiliser la méthode setText pour modifier le texte affiché par un *widget* de type textField. (N'oubliez pas d'implémenter les méthodes do\_click et draw.)

## 10 Donner vie à l'aplication

#### 10.1 L'interface

Modifiez la fonction **create\_interface** (main.ml) de façon à reproduire l'interface illustrée en §1. (Nhésitez pas à apporter une touche personnelle).

#### 10.2 Personnaliser le comportement des boutons

Ajouter la variable et la méthode suivantes à la classe button :

• val mutable callback : button -> unit est une variable membre qui stocke une fonction de type button -> unit

• method setCallback : (button -> unit) -> unit qui servira à changer le « callback » du bouton.

Ensuite, modifiez la méthode do\_click ainsi :

method do\_click (p : point) = callback
(self :> button)

Lorsque cette méthode est invoquée, le type de **self** peut être le type de n'importe quelle classe dérivée de **button** (par exemple checkBox, button ou tout autre classe dérivée de button). La coercion self :> button sert donc à s'assurer que l'on passe bien un argument de type button à la fonction callback.

## 10.3 Utiliser le mécanisme des *call-backs*

Dans la fonction create\_interface (main.ml), créez :

• un *callback* (c'est-à-dire une fonction button -> unit) qui vérifie si la case à cocher est cochée, et change la valeur de finish en true le cas échéant. Dans les deux cas (cochée ou pas), la fonction doit modifier le texte affiché par le champ de texte créé en §10.1, pour décrire ce qu'il se passe.

Associer ce callback au bouton que l'on a crée en  $\S7.1$ .

• un *callback* (c'est-à-dire une fonction button -> unit) qui vérifie si la case à cocher est cochée ou pas et modifie le texte affiché par le champ de texte créé en §10.1, pour décrire ce qu'il se passe.

Associer cecallback à la case à cocher que l'on a crée en  $\S10.1.$